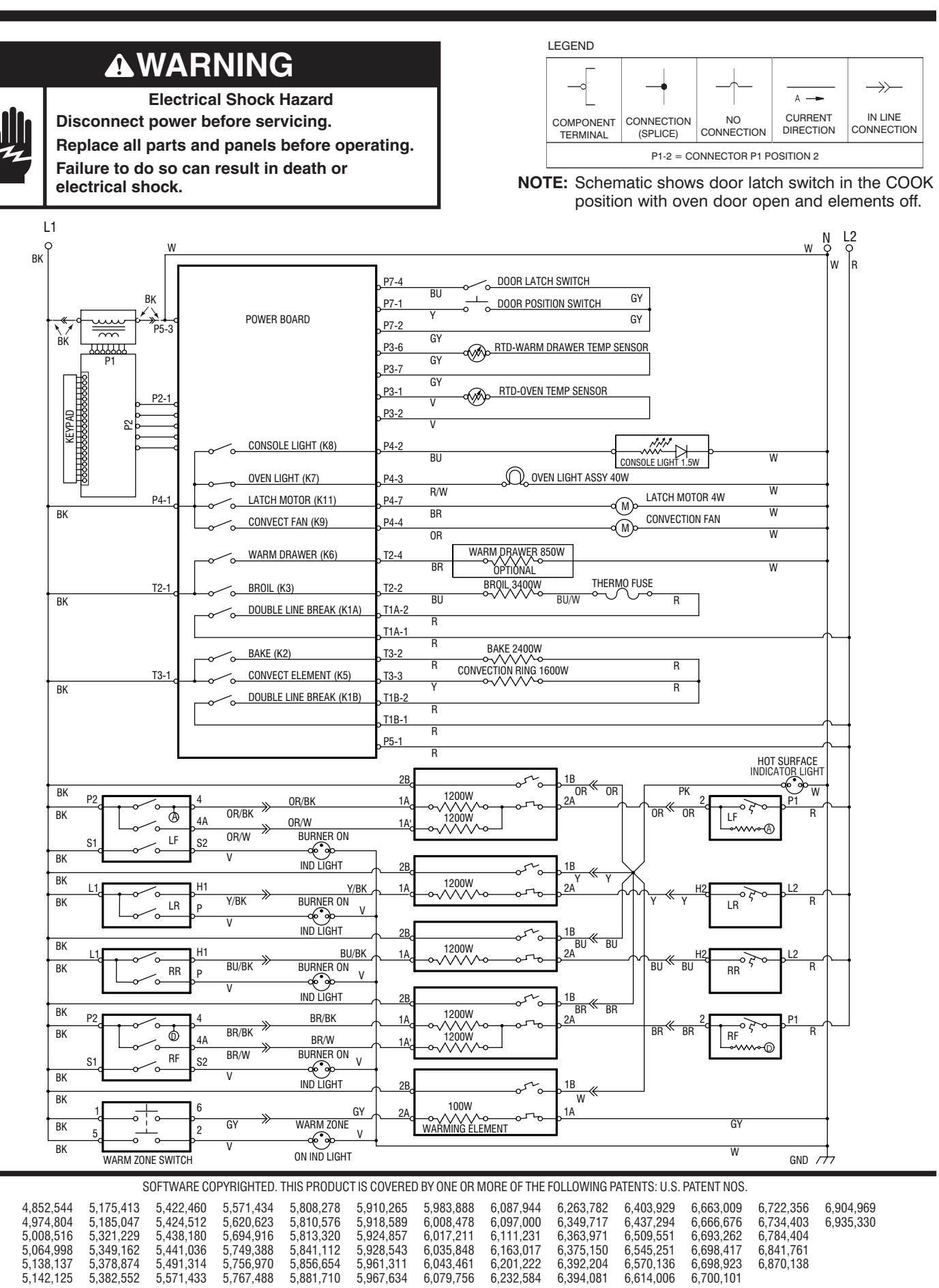

AND OTHER PATENTS PENDING

The following individual circuits are for use in diagnosis, and are shown in the ON position. Do not continue with the diagnosis of the appliance if a fuse is blown, a circuit breaker is tripped, or if there is less than a 240 volt power supply at the wall outlet.

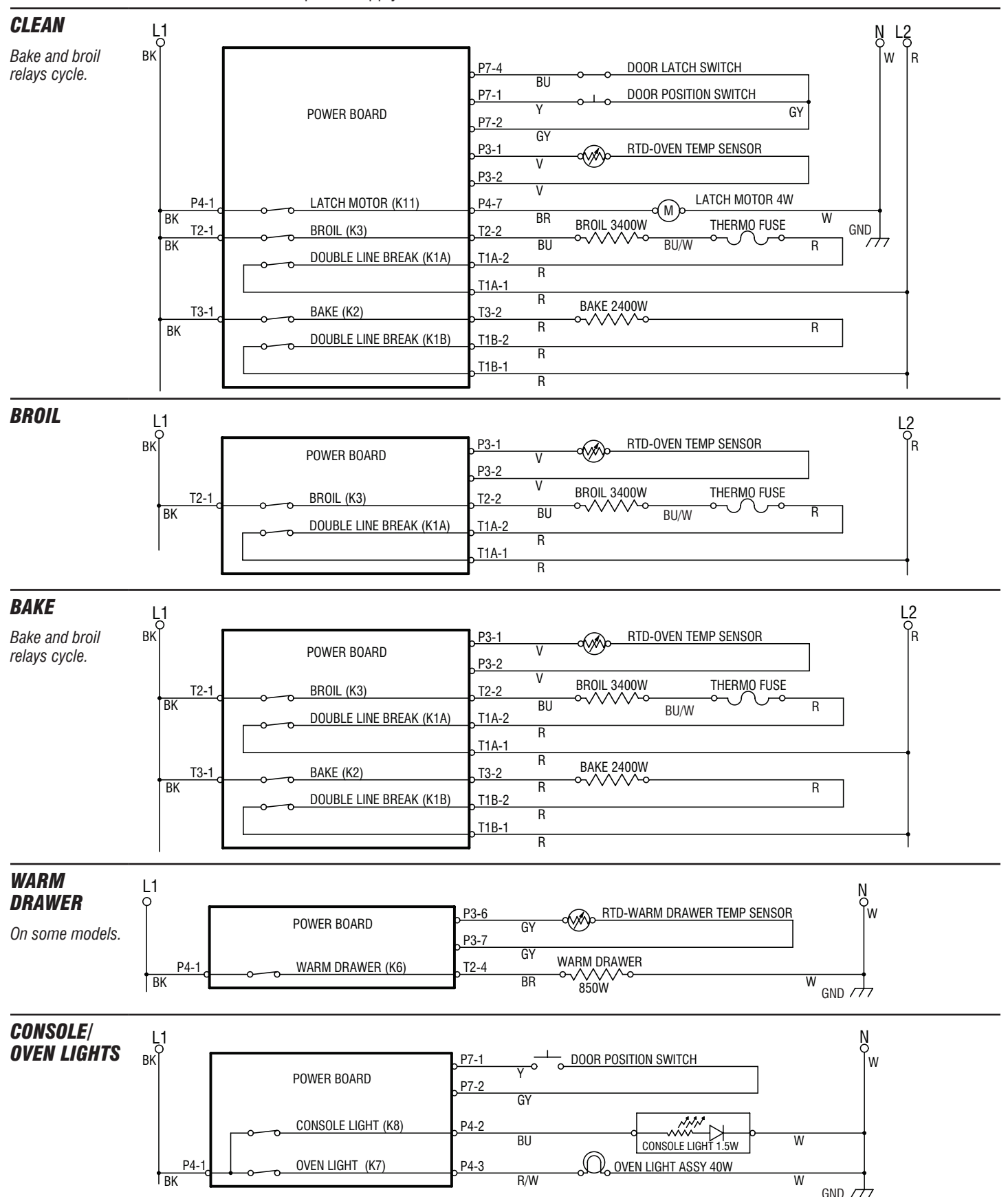

The following individual circuits are for use in diagnosis, and are shown in the ON position. Do not continue with the diagnosis of the appliance if a fuse is blown, a circuit breaker is tripped, or if there is less than a 240 volt power supply at the wall outlet.

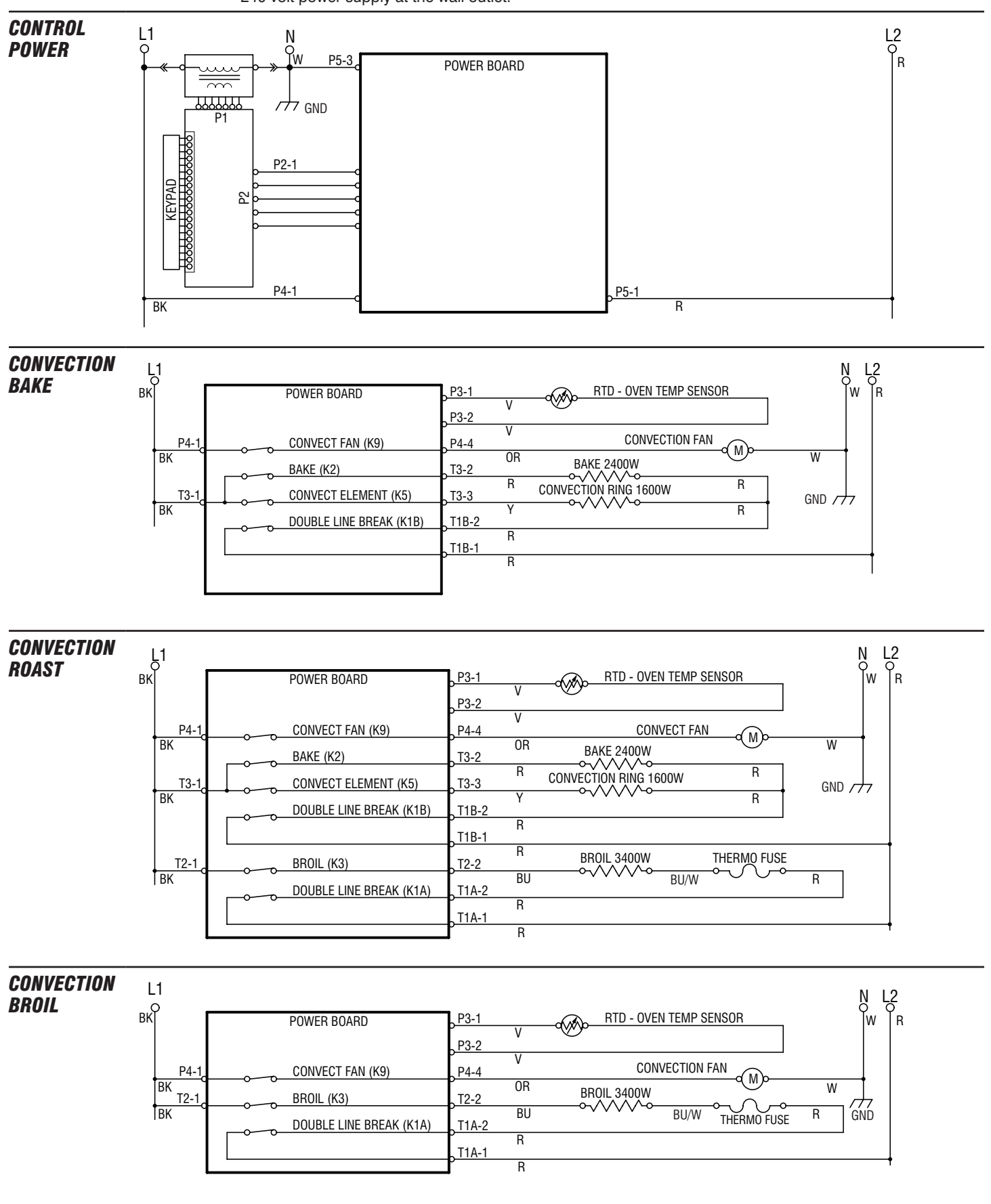

## **STRIP CIRCUITS**

The following individual circuits are for use in diagnosis, and are shown in the ON position. Do not continue with the diagnosis of the appliance if a fuse is blown, a circuit breaker is tripped, or if there is less than a 240 volt power supply at the wall outlet.

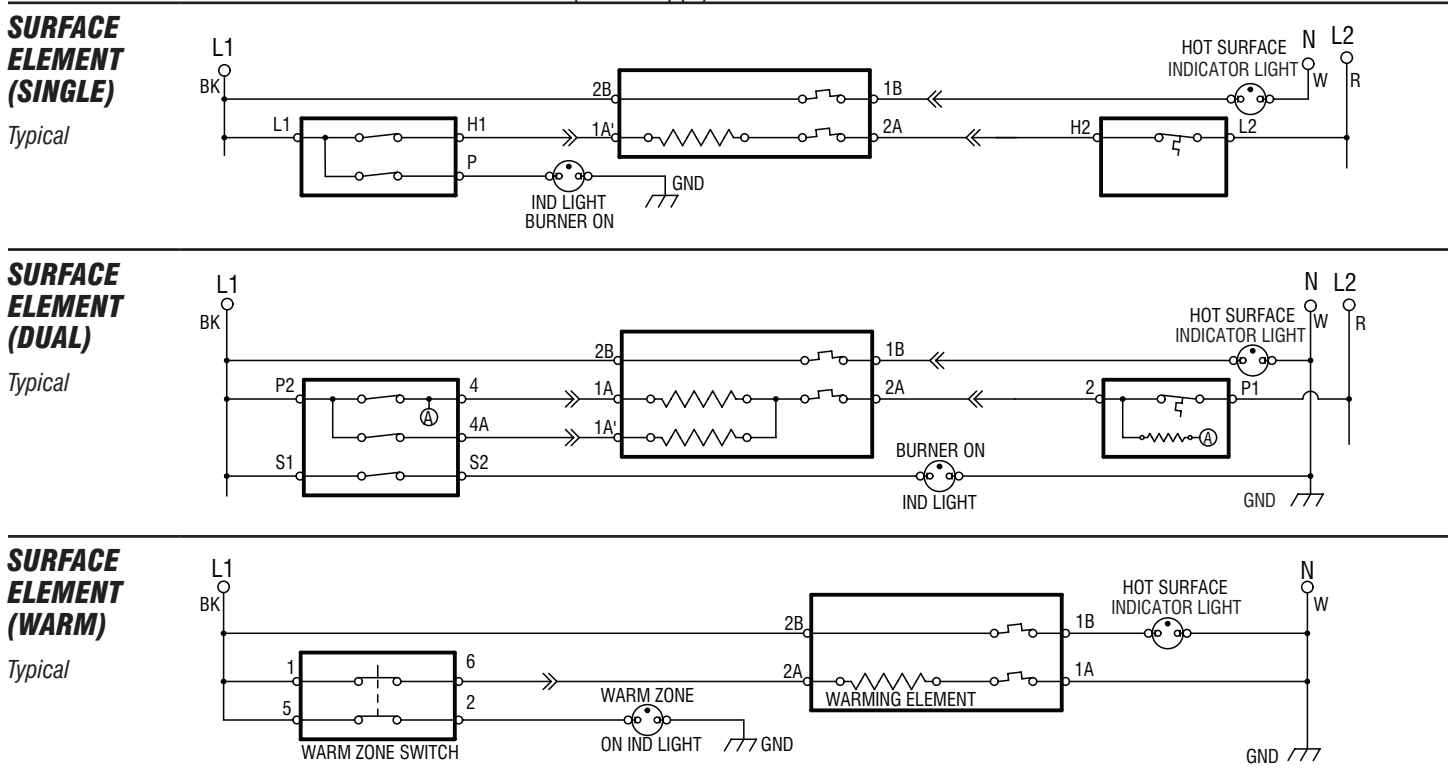

# **FAILURE/ERROR DISPLAY CODES**

Before proceeding with any corrective action, perform the following steps to enter the Diagnostic mode.

- 2. Press the CANCEL and START keys in the following order: CANCEL, CANCEL, START.
- **3.** Verify the error code displayed on the control by observing for longer than 1 minute. If the error returns, use the applicable procedure listed below for the actual error code that is displayed.
- 1. To recall last failure code, if not displayed, press the CANCEL key to place the range in an idle state.

| FAILURE<br>(Leftmost                                                                                     | ERROR<br>(Rightmost                                                             | MESSAGE/DESCRIPTION                                                                                      | FAILURE<br>(Leftmost                                        | ERROR<br>(Rightmost                                                                                                    | MESSAGE/DESCRIPTION                      |  |  |  |
|----------------------------------------------------------------------------------------------------|---------------------------------------------------------------------------------|----------------------------------------------------------------------------------------------------|-------------------------------------------------------------|----------------------------------------------------------------------------------------------------|------------------------------------------|--|--|--|
| 2 Clock<br>Digits)                                                                                       | 2 Clock<br>Digits)                                                              | SUGGESTED CORRECTIVE ACTION PROCEDURE                                                                    | 2 Clock<br>Digits)                                          | 2 Clock<br>Digits)                                                                                                    | SUGGESTED CORRECTIVE ACTION PROCEDURE    |  |  |  |
| FO                                                                                                    | EO                                                                              | No failure                                                                                               | F2                                                          | EO                                                                                                    | STUCK KEY (shorted key)                  |  |  |  |
| Default                                                                                                  |                                                                                 |                                                                                                    | Keypad                                                      | E1                                                                                                    | KEYPAD DISCONNECT or KEYPAD DISCONNECTED |  |  |  |
| F1<br>Internal                                                                                           | E0<br>E1<br>E2<br>E3<br>E4<br>E9                                                | INTERNAL ERROR<br>INTERNAL ERROR<br>INTERNAL ERROR<br>INTERNAL ERROR<br>INTERNAL ERROR<br>INTERNAL ERROR | PROCEDU<br>Diagnostic<br>A. Unplug<br>B. Check<br>C. Replac | <ul> <li>PROCEDURE: Before proceeding, perform steps 1 through 3 above chart to enter the Diagnostic mode.</li> <li>A. Unplug range or disconnect power.</li> <li>B. Check that the keypad is firmly connected.</li> <li>C. Replace all parts and panels before operating.</li> </ul> |                                          |  |  |  |
| <b>PROCEDURE:</b> Before proceeding, perform steps 1 through 3 above chart to enter the Diagnostic mode. |                                                                                 |                                                                                                    | D. Plug in<br>E. Observ                                     | <ul><li>D. Plug in range or reconnect power.</li><li>E. Observe for longer than 1 minute.</li></ul>                                                                                                    |                                          |  |  |  |
| A. Unplug                                                                                                | range or disc                                                                   | onnect power.                                                                                            | F. If error                                                 | F. If error remains then go to step G.                                                                                                    |                                          |  |  |  |
| B. Replace the display board.                                                                            |                                                                                 |                                                                                                    | G. Unplug                                                   | G. Unplug range or disconnect power.                                                                                                    |                                          |  |  |  |
| C. Replace all parts and panels before operating.                                                        |                                                                                 |                                                                                                    | H. Replac                                                   | H. Replace keypad.                                                                                                    |                                          |  |  |  |
| D. Plug in                                                                                               | range or reco                                                                   | onnect power.                                                                                            | I. Replac                                                   | Replace all parts and partels before operating.     Plug in range or recomposit newor                                                                                                    |                                          |  |  |  |
| E. Verify operation is normal. Go to step 1 and complete checks.                                         |                                                                                 |                                                                                                    | J. Flug II                                                  | J. Plug in range or reconnect power.                                                                                                    |                                          |  |  |  |
|                                                                                                    | E5                                                                              |                                                                                                    | L If error remains then go to step M                        |                                                                                                    |                                          |  |  |  |
| F1                                                                                                    | E0<br>E7                                                                        | INTERNAL ERROR                                                                                           | M. Unpluc                                                   | range or dis                                                                                                    | connect power                            |  |  |  |
| memai                                                                                                    | E8                                                                              | INTERNAL ERROR                                                                                           | N. Replac                                                   | N. Replace display board                                                                                                    |                                          |  |  |  |
| PROCEDU                                                                                                  | PROCEDURE: Refere presenting perform stops 1 through 2 above abort to enter the |                                                                                                    |                                                             | <b>0.</b> Replace all parts and panels before operating.                                                                                                    |                                          |  |  |  |
| Diagnostic                                                                                               | Diagnostic mode.                                                                |                                                                                                    |                                                             | P. Plug in range or reconnect power.                                                                                                    |                                          |  |  |  |
| A. Unplug range or disconnect power                                                                      |                                                                                 |                                                                                                    | Q. Verify                                                   | Q. Verify operation is normal. Go to step 1 and complete checks.                                                                                                    |                                          |  |  |  |
| <b>B.</b> Replace the power board.                                                                       |                                                                                 |                                                                                                    |                                                             |                                                                                                    |                                          |  |  |  |
| C. Replace all parts and panels before operating.                                                        |                                                                                 |                                                                                                    |                                                             |                                                                                                    |                                          |  |  |  |
| D. Plug in range or reconnect power.                                                                     |                                                                                 |                                                                                                    |                                                             |                                                                                                    |                                          |  |  |  |
| E. Verify operation is normal. Go to step 1 and complete checks.                                         |                                                                                 |                                                                                                    |                                                             |                                                                                                    |                                          |  |  |  |

| FAILURE<br>(Leftmost                                                  | ERROR<br>(Rightmost                         | MESSAGE/DESCRIPTION                                                                                                 | FAILURE<br>(Leftmost                                                            | ERROR<br>(Rightmost | MESSAGE/DESCRIPTION                                            |  |  |  |
|-----------------------------------------------------------------------|---------------------------------------------|----------------------------------------------------------------------------------------------------|---------------------------------------------------------------------------------|---------------------|----------------------------------------------------------------|--|--|--|
| 2 Clock<br>Digits)                                                    | 2 Clock<br>Digits)                          | SUGGESTED CORRECTIVE ACTION PROCEDURE                                                                               | 2 Clock<br>Digits)                                                              | 2 Clock<br>Digits)  | SUGGESTED CORRECTIVE ACTION PROCEDURE                          |  |  |  |
|                                                                       | EO                                          | MAIN SENSOR OPEN (top oven sensor opened)                                                                           |                                                                                 | E2                  | OVER TEMP COOK                                                 |  |  |  |
|                                                                       | E1                                          | MAIN SENSOR SHORT or MAIN SENSOR SHORTED                                                                            | F4                                                                              | E3                  | OVER TEMP CLEAN                                                |  |  |  |
|                                                                       |                                             | (top oven sensor shorted)                                                                                           |                                                                                 | E7                  | OVER TEMP CAVITY 2 (temperature runaway error)                 |  |  |  |
| F3                                                                    | E2                                          | BOTTOM SENSOR OPEN (bottom oven sensor open)                                                                        | PROCEDU                                                                         | RE: Before          | broceeding, perform steps 1 through 3 above chart on page 4 to |  |  |  |
| Sensors                                                               | E4                                          | LOWER SENSOR SHORT OF BOTTOM SENSOR SHORT                                                                           | enter the l                                                                     | Diagnostic mo       | ode.                                                           |  |  |  |
|                                                                       | E5                                          | (bottom oven sensor shorted)                                                                                        | A. Press t                                                                      | ne BAKE key i       | to cycle the bake relay on and off.                            |  |  |  |
|                                                                       | EG                                          | WD SENSOR OPEN (warming drawer sensor open)                                                                         | II the                                                                          | element or d        | as valve does not cycle with the relay go to step D            |  |  |  |
|                                                                       | E0<br>E7                                    | WD SENSOR SHORTED (warming drawer sensor shorted)                                                                   | If the                                                                          | element or g        | as valve did cycle on and off, go to step B.                   |  |  |  |
| DDOCEDU                                                               |                                             |                                                                                                    | B. Press                                                                        | he BROIL key        | to cycle the broil relay on and off.                           |  |  |  |
| enter the [                                                           | Diagnostic m                                | proceeding, perform steps 1 through 3 above chart on page 4 to ode.                                                 | If the broil relay does not turn on and off, go to step F.                      |                     |                                                                |  |  |  |
| A. Unplug                                                             | range or disc                               | connect power.                                                                                                    | If the element or gas valve does not cycle with the relay, go to step D.        |                     |                                                                |  |  |  |
| B. Open t                                                             | he back pane                                | Is and make sure the indicated temperature sensor is                                                                | If the element or gas valve did cycle on and off, go to step C.                 |                     |                                                                |  |  |  |
| plugge                                                                | d in.                                       |                                                                                                    | If the convect bake relay does not turn on and off, go to step F                |                     |                                                                |  |  |  |
| IT IT IS                                                              | s not, plug it il<br>s plugged in v         | n to the connector and go to step I.                                                                                | If the element does not cycle with the relay, go to step D.                     |                     |                                                                |  |  |  |
| C. Check                                                              | connector P3                                | on the power board. Make sure it is plugged in and                                                                  | If the element did cycle on and off, go to step D.                              |                     |                                                                |  |  |  |
| fully se                                                              | eated.                                      |                                                                                                    | D. Unplug                                                                       | range or disc       | onnect power.                                                  |  |  |  |
| If it is                                                              | s not, make th                              | e proper connection and go to step I.                                                                               | and the                                                                         | e electric elem     | ents. Ensure no shorted wires to cabinet.                      |  |  |  |
|                                                                       | s already prop                              | very connected, go to step D.                                                                                       | Ensure all wiring and connections between the power board and elements, and the |                     |                                                                |  |  |  |
| temper                                                                | ature sensor.                               | Make sure the wires are not cut or pinched. If the wires                                                            | power board and the display board are good.                                     |                     |                                                                |  |  |  |
| appear                                                                | to be intact,                               | unplug the P3 connector on the power board. Go to step E.                                                           | If the wiring connections are not intact, go to step J.                         |                     |                                                                |  |  |  |
| E. Measu                                                              | re indicated te<br>riate P3 conn            | emperature sensor resistance value (measure between<br>ector pins). For the following sensors, the resistance value | <b>F.</b> Unplug range or disconnect power.                                     |                     |                                                                |  |  |  |
| should                                                                | read:                                       | ····· ································                                                                              | G. Replace the power board. Go to step K.                                       |                     |                                                                |  |  |  |
| Main C                                                                | oven Sensor                                 | Between 931 and 2869 $\Omega$ .                                                                                     | H. Unplug                                                                       | range or disc       | onnect power.                                                  |  |  |  |
| Lower                                                                 | Oven Sensor                                 | Between 931 and 2869 $\Omega$ .                                                                                     | I. Replac                                                                       | e the display.      | Go to step K.                                                  |  |  |  |
|                                                                       |                                             | (Approx. 1080 $\Omega$ at room temp.)                                                                               | J. Replac                                                                       | e the harness       | . Go to step K.                                                |  |  |  |
| Warm                                                                  | Drawer Senso                                | br Between 1,500 and 319,000 $\Omega$ .                                                                             | L. Plug in                                                                      | range or reco       | nnect power.                                                   |  |  |  |
| Meat P                                                                | robe Sensor                                 | Between 1,300 and 103,000 $\Omega$ .                                                                                | M. Verify                                                                       | operation is no     | rmal. Go to step 1 and complete checks.                        |  |  |  |
|                                                                       |                                             | (Approx. 59,000 $\Omega$ at room temp.)                                                                             |                                                                                 |                     |                                                                |  |  |  |
|                                                                       |                                             | inside the oven cavity prior to reading resistance.)                                                                |                                                                                 |                     |                                                                |  |  |  |
| Measu                                                                 | re any P3 con                               | nector pin to chassis. Resistance value should read "open".                                                         |                                                                                 |                     |                                                                |  |  |  |
| If it doe                                                             | es not, replace                             | e sensor harness. Hepeat step E.                                                                                    |                                                                                 |                     |                                                                |  |  |  |
| step                                                                  | F.                                          | iperature sensor does not meet these requirements, go to                                                            |                                                                                 |                     |                                                                |  |  |  |
| If the                                                                | e temperature                               | sensor does meet the requirements, go to step I.                                                                    |                                                                                 |                     |                                                                |  |  |  |
| F. For MA                                                             | F. For MAIN, LOWER and WARM DRAWER sensors: |                                                                                                    |                                                                                 |                     |                                                                |  |  |  |
| If the                                                                | e requirements                              | are not met, replace sensor harness. Repeat step E.                                                                 |                                                                                 |                     |                                                                |  |  |  |
| If the                                                                | e requirements                              | are still not met, go to step G.                                                                                    |                                                                                 |                     |                                                                |  |  |  |
| For ME                                                                | EAT PROBE s                                 | ensor:                                                                                                    |                                                                                 |                     |                                                                |  |  |  |
| If the                                                                | e meat probe                                | are not met, replace sensor harness. Repeat step E.                                                                 |                                                                                 |                     |                                                                |  |  |  |
| If the                                                                | e requirements                              | s are still not met, replace the meat probe jack. Repeat step E.                                                    |                                                                                 |                     |                                                                |  |  |  |
| If the                                                                | e meat probe s                              | sensor is still not meeting the requirements, go to step G.                                                         |                                                                                 |                     |                                                                |  |  |  |
| G. Replac                                                             | e the power b                               | oard. Ensure all connectors are properly seated.                                                                    |                                                                                 |                     |                                                                |  |  |  |
| H. Ensure                                                             | e all wiring cor                            | Inections are made.                                                                                                 |                                                                                 |                     |                                                                |  |  |  |
| J. Plug in                                                            | e all parts and                             | panets before operating.                                                                                            |                                                                                 |                     |                                                                |  |  |  |
| K. Observ                                                             | /e for longer ti                            | nan 1 minute.                                                                                                    |                                                                                 |                     |                                                                |  |  |  |
| L. Initiate a bake cycle. Let the cycle run at least 1 minute.        |                                             |                                                                                                    |                                                                                 |                     |                                                                |  |  |  |
| If no error returns, cancel the cycle. The problem has been repaired. |                                             |                                                                                                    |                                                                                 |                     |                                                                |  |  |  |
| If the                                                                | e error occurs                              | again, restart the troubleshooting procedure at step A.                                                             |                                                                                 |                     |                                                                |  |  |  |

### **TECH SHEET - DO NOT DISCARD**

| FAILU                                                                            | JRE                                                                                                    | ERROR                                                 |                                                                                                    | FAILURE                                                                                                    | ERBOR                                                                                    |                                                                |  |  |
|----------------------------------------------------------------------------------|----------------------------------------------------------------------------------------------------|-------------------------------------------------------|----------------------------------------------------------------------------------------------------|----------------------------------------------------------------------------------------------------|------------------------------------------------------------------------------------------|----------------------------------------------------------------|--|--|
| (Leftm                                                                           | nost                                                                                                    | (Rightmost                                            | MESSAGE/DESCRIPTION                                                                                                    | (Leftmost                                                                                                    | (Rightmos                                                                                | t MESSAGE/DESCRIPTION                                          |  |  |
| 2 Clo<br>Digit                                                                   | ts)                                                                                                    | 2 Clock<br>Digits)                                    | SUGGESTED CORRECTIVE ACTION PROCEDURE                                                                                              | Z Clock<br>Digits)                                                                                                    | Digits)                                                                                  | SUGGESTED CORRECTIVE ACTION PROCEDURE                          |  |  |
|                                                                                  |                                                                                                    | EO                                                    | DOOR LATCH MSMATCH or DOOR LATCH MISMATCH                                                                                          | F6                                                                                                    | E4                                                                                       | LOST COMMUNICATION                                             |  |  |
|                                                                                  |                                                                                                    |                                                       | (Door and latch switches do not agree.)                                                                                            | Systems                                                                                                    |                                                                                          |                                                                |  |  |
| F5                                                                               | 5                                                                                                    | E1                                                    | NO OPERATING LATCH OF LATCH NOT OPERATING                                                                                          | PRUCEDU                                                                                                    | HE: Betore                                                                               | proceeding, perform steps 1 through 3 above chart on page 4 to |  |  |
| Inpu                                                                             | its                                                                                                    | E2                                                    |                                                                                                    | A Unplug range or disconnect newor                                                                                      |                                                                                          |                                                                |  |  |
|                                                                                  |                                                                                                    | E4                                                    |                                                                                                    | B Onen t                                                                                                    | he hack nane                                                                             | us and make sure the P2 connector is fully plugged in on the   |  |  |
|                                                                                  |                                                                                                    | E7                                                    | UNLOCK DOOR ERROR or CAN NOT UNLOCK DOOR                                                                                           | power                                                                                                    | board and on                                                                             | the display board.                                             |  |  |
| PROCEDURE: Before proceeding, perform steps 1 through 3 above chart on page 4 to |                                                                                                    |                                                       | If it is not, plug it in to the connector and go to step F.                                                                        |                                                                                                    |                                                                                          |                                                                |  |  |
|                                                                                  | the D                                                                                                    | agnostic mo                                           |                                                                                                    | II II IS plugged In, go to step C.<br>C Visually inspect all the four wires between P2 on the power board and P2 on the |                                                                                          |                                                                |  |  |
|                                                                                  | ERIF î<br>bilo in                                                                                                    | DOOR SWII                                             | UT:                                                                                                    | display board. Make sure the wires are not cut or pinched. If the wires appear                                          |                                                                                          |                                                                |  |  |
| A. Wi                                                                            | git froi                                                                                                    | n the left. Clo                                       | use the oven door. The clock digit should toggle to "0".                                                                           | to be intact, perform a continuity check between pin 4 of the power board and pin 4                                     |                                                                                          |                                                                |  |  |
|                                                                                  | If the                                                                                                    | digit did not to                                      | oggle, go to step B.                                                                                                    | of the display board. Do the same for pins 1, 2, & 5. Both of these checks should result in a reading of less than 5 Q  |                                                                                          |                                                                |  |  |
|                                                                                  | If the                                                                                                    | digit did not to                                      | oggle after replacing the door switch, go to step D.                                                                               | If eit                                                                                                    | ner of these of                                                                          | hecks fail, go to step E.                                      |  |  |
| 1                                                                                | If the                                                                                                    | digit did not te                                      | oggle after replacing the door switch harness, go to step F.                                                                       | If the                                                                                                    | se checks pa                                                                             | iss, reconnect P2, then go to step D.                          |  |  |
|                                                                                  | If the                                                                                                    | digit did toggl                                       | e, door switch is operating correctly.                                                                                             | D. Replac                                                                                                    | e the power t                                                                            | board. Ensure all connectors are properly seated and then go   |  |  |
| B. Un                                                                            | nplug                                                                                                    | range or disc                                         | onnect power.                                                                                                    | to step                                                                                                    | F                                                                                        | · · · · · · · · · · · · · · · · · · ·                          |  |  |
| <b>C.</b> Re                                                                     | eplace                                                                                                    | door switch.                                          | (If door switch is integral to the door latch motor assembly,                                                                      | E. Replac                                                                                                    | e the wiring h                                                                           | narness (signal) and go to step F.                             |  |  |
|                                                                                  | piace                                                                                                    | the entire doo                                        | priatch motor assembly). Go to step H.                                                                                             | F. Ensure                                                                                                    | all wiring cor                                                                           | nnections are made.                                            |  |  |
| E Ch                                                                             | ipiuy<br>zock ii                                                                                                    | ange of usu                                           | barross wires and connections between the newer beard and                                                                          | G. Replac                                                                                                    | e all parts an                                                                           | d panels before operating.                                     |  |  |
| the                                                                              | e dooi                                                                                                    | r switch. Ensu                                        | ire no shorted wires to cabinet.                                                                                                   | H. Plug in                                                                                                    | range or rec                                                                             | onnect power.                                                  |  |  |
|                                                                                  | If the                                                                                                    | wiring is bad,                                        | replace the door switch harness. Go to step H.                                                                                     | I. Observ                                                                                                    | e for longer t                                                                           | han 1 minute.                                                  |  |  |
|                                                                                  | If the                                                                                                    | wiring is good                                        | l, go to step H.                                                                                                    | J. If error                                                                                                    | J. If error does not appear, initiate a bake cycle. Let the cycle run at least 1 minute. |                                                                |  |  |
| F. Un                                                                            | nplug                                                                                                    | range or disc                                         | onnect power.                                                                                                    | If no error occurs, cancel the cycle. The problem has been repaired.                                                    |                                                                                          |                                                                |  |  |
| G. Re                                                                            | eplace                                                                                                    | power board                                           | . Go to step H.                                                                                                    | in st                                                                                                    | enor occurs                                                                              | the display board if power board has already been replaced).   |  |  |
| H. Re                                                                            | eplace                                                                                                    | all parts and                                         | panels before operating.                                                                                                    | F6                                                                                                    | E5                                                                                       | CANCEL KEY ERBOR                                               |  |  |
| I. Plu                                                                           | ug in                                                                                                    | range or reco                                         | nnect power.                                                                                                    | Systems                                                                                                    |                                                                                          |                                                                |  |  |
| J. En<br>Re                                                                      | nter th<br>epeat                                                                                                    | e Diagnostic<br>step A.                               | mode described in steps 1 through 3 above chart on page 4.                                                                         | <b>PROCEDURE:</b> Before proceeding, perform steps 1 through 3 above chart on page 4 to enter Diagnostic mode.          |                                                                                          |                                                                |  |  |
|                                                                                  |                                                                                                    |                                                       |                                                                                                    | A. Unplug range or disconnect power.                                                                                    |                                                                                          |                                                                |  |  |
|                                                                                  |                                                                                                    | Diagnostic m                                          | ada, pross the CLEAN key to cycle the latch motor to the locked                                                                    | B. Replace the display board.                                                                                           |                                                                                          |                                                                |  |  |
| po                                                                               | sition                                                                                                    | . "1" should a                                        | ppear in the first clock digit from the left when locked. Press the                                                                | C. Replace all parts and panels before operating.                                                                       |                                                                                          |                                                                |  |  |
| CL                                                                               | EAN                                                                                                    | key to cycle t                                        | he latch motor to the unlocked position. The clock digit should                                                                    | D. Plug in range or reconnect power.                                                                                    |                                                                                          |                                                                |  |  |
| tog                                                                              | ggle to                                                                                                    | o"0".                                                 |                                                                                                    | E. Verify                                                                                                    | operation is n                                                                           | ormal. Go to step 1 and complete checks.                       |  |  |
|                                                                                  | If the                                                                                                    | aigit ala not ti                                      | oggle, go to step B.                                                                                                    |                                                                                                    |                                                                                          |                                                                |  |  |
| open the door. Press the CANCEL key, go to step B.                               |                                                                                                    |                                                       |                                                                                                    |                                                                                                    |                                                                                          |                                                                |  |  |
|                                                                                  | If mot                                                                                                    | or did not run                                        | , go to step H.                                                                                                    |                                                                                                    |                                                                                          |                                                                |  |  |
|                                                                                  | If the                                                                                                    | digit did not to                                      | oggle after replacing the door latch motor assembly, go to step D.                                                                 |                                                                                                    |                                                                                          |                                                                |  |  |
|                                                                                  | It the digit did not toggie after replacing the door latch switch harness, go to step F.                                                 |                                                       |                                                                                                    |                                                                                                    |                                                                                          |                                                                |  |  |
|                                                                                  | II the digit did toggle, door laten switch is operating correctly.                                                                       |                                                       |                                                                                                    |                                                                                                    |                                                                                          |                                                                |  |  |
| C Ro                                                                             | piug                                                                                                    | door latch m                                          | otor assembly. Go to step K                                                                                                    |                                                                                                    |                                                                                          |                                                                |  |  |
| D. Un                                                                            | nplua                                                                                                    | range or disc                                         | onnect power.                                                                                                    |                                                                                                    |                                                                                          |                                                                |  |  |
| E. Ch                                                                            | Check integrity of all harness wires and connections between the power board and the door latch ewithe Ensure a charted wires to cabinot |                                                       |                                                                                                    |                                                                                                    |                                                                                          |                                                                |  |  |
|                                                                                  | If the                                                                                                    | wiring is bad,                                        | replace the door latch switch harness. Go to step K.                                                                               |                                                                                                    |                                                                                          |                                                                |  |  |
|                                                                                  | If the                                                                                                    | wiring is good                                        | I, go to step K.                                                                                                    |                                                                                                    |                                                                                          |                                                                |  |  |
| F. Un                                                                            | nplug                                                                                                    | range or disc                                         | onnect power.                                                                                                    |                                                                                                    |                                                                                          |                                                                |  |  |
| G. Re                                                                            | eplace                                                                                                    | power board                                           | . Go to step K.                                                                                                    |                                                                                                    |                                                                                          |                                                                |  |  |
| H. Un                                                                            | nplug                                                                                                    | range or disc                                         | onnect power.                                                                                                    |                                                                                                    |                                                                                          |                                                                |  |  |
| I. Ch<br>late<br>me                                                              | heck i<br>tch pa<br>echan                                                                                                    | ntegrity of lato<br>wl and door s<br>ical malfunction | th mechanism from cam / eccentric through actuating rod, to<br>lot. Ensure that pawl aligns with the door slot. Correct any<br>on. |                                                                                                    |                                                                                          |                                                                |  |  |
| J. Ch<br>bo                                                                      | neck o<br>bard P                                                                                                    | ontinuity of th<br>4 and motor.                       | le latch motor and of electrical connections between power<br>If continuity is present, replace power board. Go to step K.         |                                                                                                    |                                                                                          |                                                                |  |  |
| K. Re                                                                            | eplace                                                                                                    | all parts and                                         | panels before operating.                                                                                                    |                                                                                                    |                                                                                          |                                                                |  |  |
| L. Plu                                                                           | ug in                                                                                                    | range or reco                                         | nnect power.                                                                                                    |                                                                                                    |                                                                                          |                                                                |  |  |
| M. En<br>Re                                                                      | nter th<br>epeat                                                                                                    | e Diagnostic<br>step A.                               | mode described in steps 1 through 3 above chart on page 4.                                                                         |                                                                                                    |                                                                                          |                                                                |  |  |

### PART NO. 9762982 REV. A

**NOTE:** This sheet contains important Technical Service Data.

#### FOR SERVICE TECHNICIAN ONLY DO NOT REMOVE OR DESTROY